台南中心110學年度下學期一般生(包含所有實體面授班及視訊面授班) 期中考方式及時間異動公告(各類專班不適用本公告)

因 COVID-19 疫情影響,期中考試調整以<u>繳交報告</u>方式辦理,不必到校考試。請 務必注意並配合以下各階段流程期限完成考試報告繳交。報告由該班面授教師評閱及 登錄成績。

★繳交考試報告注意事項:

## 一、查閱報告題目下載及書寫

- (一) 僅實施正考,沒有補考及實施期中二次考查。
- (二) 考試題目由教務處統一公佈於教務行政資訊系統供學生下載。
  - 二.1以 Google Chrome 網頁瀏覽器→先進入國立空中大學網站首頁→點選首頁右上 方【教務行政資訊系統】→點選登入→輸入學號與密碼登入教務系統。

二.2進入教務系統後,點選左側選單中的【作業考試資訊】,再點選【查詢考試題

目】。請留意【繳交方式】,本次期中報告繳交至數位學習平台的各班級區。
二.3下載開啟題目檔案即可瀏覽考試題目,請留意【作答說明與相關規定】,各個

科目的作答說明與規定可能不同,請以各個科目題目檔案中的資訊為主。

## 二、撰寫報告

- (一)建議學生以文書軟體(word)進行作答,請留意作答說明與相關規定,是否抄題請以各個科目題目檔案中的資訊為主。作答完畢,點選檔案再點選另存新檔,點選瀏覽選擇要儲存檔案的位置,將【檔案名稱】命名為【科目-班級-學號-姓名】,點選存檔後關閉。
- (二)學生報告如無法以電腦文書寫作,可以手寫報告(筆跡請工整清楚)後,以掃描或拍照方式,轉成電子檔案,將【檔案名稱】命名為【科目-班級-學號-姓名】,上傳至數位學習平台。

(三)學生作答完畢的報告檔案,建議【保留至本學期結束】。

## 三、繳交方式:一律至數位學習平台上傳至各班級繳交區

(一) 先進入國立空中大學網站首頁→點選首頁上方【在校生】→【我的教室】→
 【數位學習平台(直接進入)】。

- (二) 進入數位學習平台後,在【我的課程】中尋找 110 下選修的課程班級區,點選欲繳交科目的【班級區】。★如果是選修視訊面授班,要進入 ZZZ 開頭的班級區。★如果是選修實體面授班,則點選進入 6N6 或 6N7 開頭的班級,例如 6N6301 或 6N7101 班。(切勿進入 app 母班)
- (三) 進入班級區後,請確認是否為欲繳交科目的班級區。點選網頁左上角空大 LOGO 左邊的【三條橫線 按鈕】,展開左側選單。點選左側選單評量區下的【平時 作業/期中報告】,即可看到報告繳交區。未達開放繳交報告的時間,按鈕呈灰 色,無法點選進入。若已達開放繳交報告的時間,可點選綠色的【進行作業】按 鈕,進入繳交報告。閱讀作答說明/師長叮嚀後,點選【開始作答】。
- (四) 本次期中報告以電子檔方式進行繳交。點選【選擇檔案】按鈕,選擇撰寫完 畢的報告檔案。請留意不要選錯欲繳交科目的報告檔案,確認後,點選開啟,點選 【確定繳交】,再點選【確定】。
- (五) 請靜待檔案上傳完畢,出現【更新完畢】與【save file】訊息,點選【確定】,即完成報告檔案繳交。

## 四、確認數位學習平台報告繳交結果

- (一) 繳交報告後,左側按鈕雖會顯示為已繳作業,但請點選藍色的【查看結果】按 鈕,確認數位學習平台報告繳交結果。將另開一視窗。請再次確認核對所點選 繳交的報告檔案科目是否繳交到正確科目的班級區?
- (二) 再將滑鼠指向作業附檔的連結,點選連結即能下載繳交的報告檔案。開啟下載 的報告檔案,請再次確認,報告檔案是否為欲繳交的已作答完畢檔案?
- (三)如果交錯檔案,可於繳交期限內再次重新繳交。若要重新繳交,請點選【已繳 作業】按鈕,先點選【選擇檔案】按鈕,選擇正確欲繳交的已作答完畢檔案。 然後【勾選】欲刪除舊檔的錯誤檔案。點選【確定繳交】,再點選【確定】。 請靜待檔案上傳完畢,出現【更新完畢】與【save file】訊息,點選【確 定】,即完成重新繳交。
- (四) 重新繳交後,請再次點選【查看結果】。並再次確認,重繳的報告檔案,是否 有繳交到正確科目的班級區?以及將滑鼠指向作業附檔的連結,點選下載重繳 的報告檔案,開啟下載的重繳報告檔案。並再次確認,重繳的報告檔案,是否 為欲繳交的已作答完畢檔案?

 (五) 學生下載考題、傳送報告等之操作說明: <u>https://vc.nou.edu.tw/doc/1102mr.pdf</u> 較詳細的繳交說明操作流程請見影片 <u>https://vc.nou.edu.tw/doc/1102mr.html</u>

期中繳交報告日程表

| 項目                                      |                    | 日期                                                                                              | 學生注意事項                                                                                                    |
|-----------------------------------------|--------------------|-------------------------------------------------------------------------------------------------|----------------------------------------------------------------------------------------------------|
| (1) (1) (1) (1) (1) (1) (1) (1) (1) (1) | 題告生路明日及下徑公學載說      | 111 年 4 月 13 日上午<br>11:00 公布                                                                    | 空大首頁右上角→→教務行政資訊系統→→點<br>選「登入」輸入「帳號、密碼」→→點開<br>「學生資訊服務系統」→→「作業考試資<br>訊」→→「查詢考試題目」→→將要下載科<br>目旁的框框【勾選】點選【下載】再點選<br>【確定】→→點選下方下載列檔案名稱右方<br>的【向上箭頭】再點選【在資料夾中顯示】<br>→→開啟資料夾後於下載的檔案名稱上方點<br>選滑鼠右鍵→→點選【解壓縮全部】→→再<br>點選【解壓縮】。解壓縮完成後將有相同名<br>稱的資料夾,請留意應點選開啟資料夾而非<br>壓縮檔,可由類型欄位判斷是否為【檔案資<br>料夾】。資料夾內即會有報告的題目檔案。 |
|                                         | 學 生 繳<br>交期限       | <ol> <li>1. 繳交時間:4 月</li> <li>13 日上午 11 時至 4</li> <li>月 22 日晚上 11 時</li> <li>59 分截止。</li> </ol> | <ol> <li>1. 學生一律上傳至數位學習平台的各班級區,請各班面授教師評閱。</li> <li>2.報告電子檔名均命名為『科目-班級-學號-姓名』。</li> <li>3. 學生報告如無法以電腦文書寫作,可以手寫報告(筆跡請工整清楚)後,以掃描或拍照方式,轉成電子檔案,上傳至數位學習平台。</li> </ol>                                                                                                    |
|                                         | 新 増 補<br>交時間       | 4月23日0時0分至<br>4月25日晚上11時<br>59分截止(逾補交時<br>間繳交以缺考登錄)                                             | 考量同學尚不熟悉數位學習平台的操作方<br>式,若未於繳交期限內繳交者,在數位學習<br>平台新增補交區。<br>補交者其成績由老師酌予處理。                                                                                                    |
|                                         | 成績公                | 5月4日學生上網查詢                                                                                      | 教務行政資訊系統公告                                                                                                    |
|                                         | 成績複查<br>學生申請<br>期限 | 5月4日起~5月12日止                                                                                    | 學生有繳交期中報告卻查無成績者,得申請<br>成績複查。若已有成績不可申請成績複查。                                                                                                    |
|                                         | 成績複查<br>結果通知       | 5月24日                                                                                           | 中心將個別通知學生申請成績複查結果                                                                                                    |